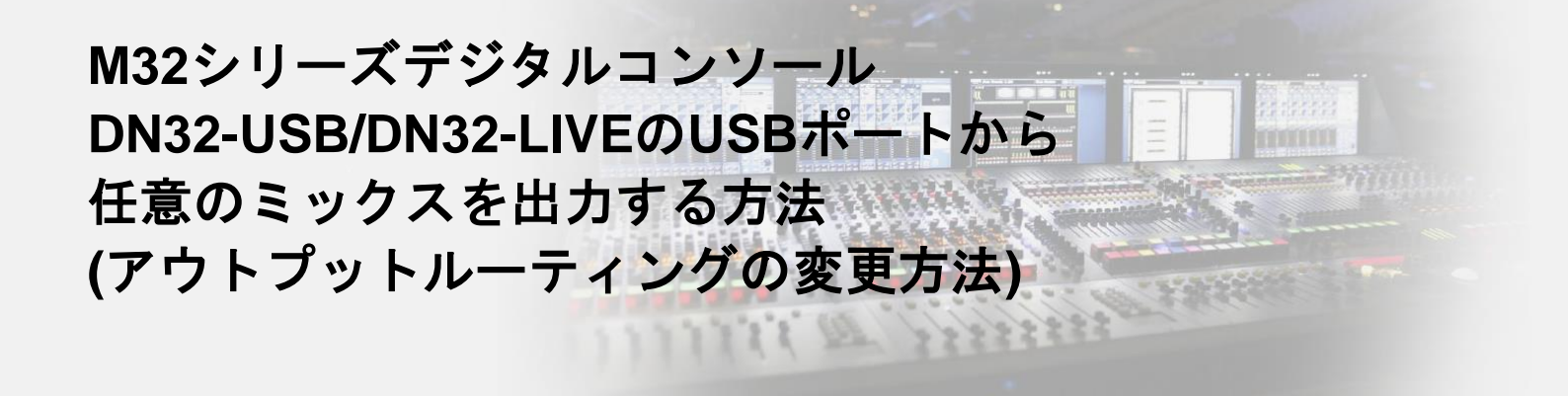

DN32-USB/DN32-LIVEのUSBポートは、ルーティングを変更することで任意のミックスを出力できます。 この手順書では、一例としてPC/Macの入力1-2にMain L, Rをポストフェーダーで出力する方法を示します。 写真はFirmware Version 4.02の画面ですが、Version 3以前でも同様の手順で設定が可能です。

STEP [ROUTING]ボタンからルーティング画面に入り、カーソルキーで右に進みPATCH POINTS>OUTを開きます。 1

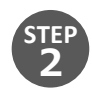

Output 1にMain Lをポストフェーダーで割り当てます。 まずANALOG OUTPUTをOutput 1に合わせます。 次にOUT SIGNALをMain Lに合わせ[ASSIGN]を押し、最後にTAPをPost Faderに合わせ[SET]を押します。

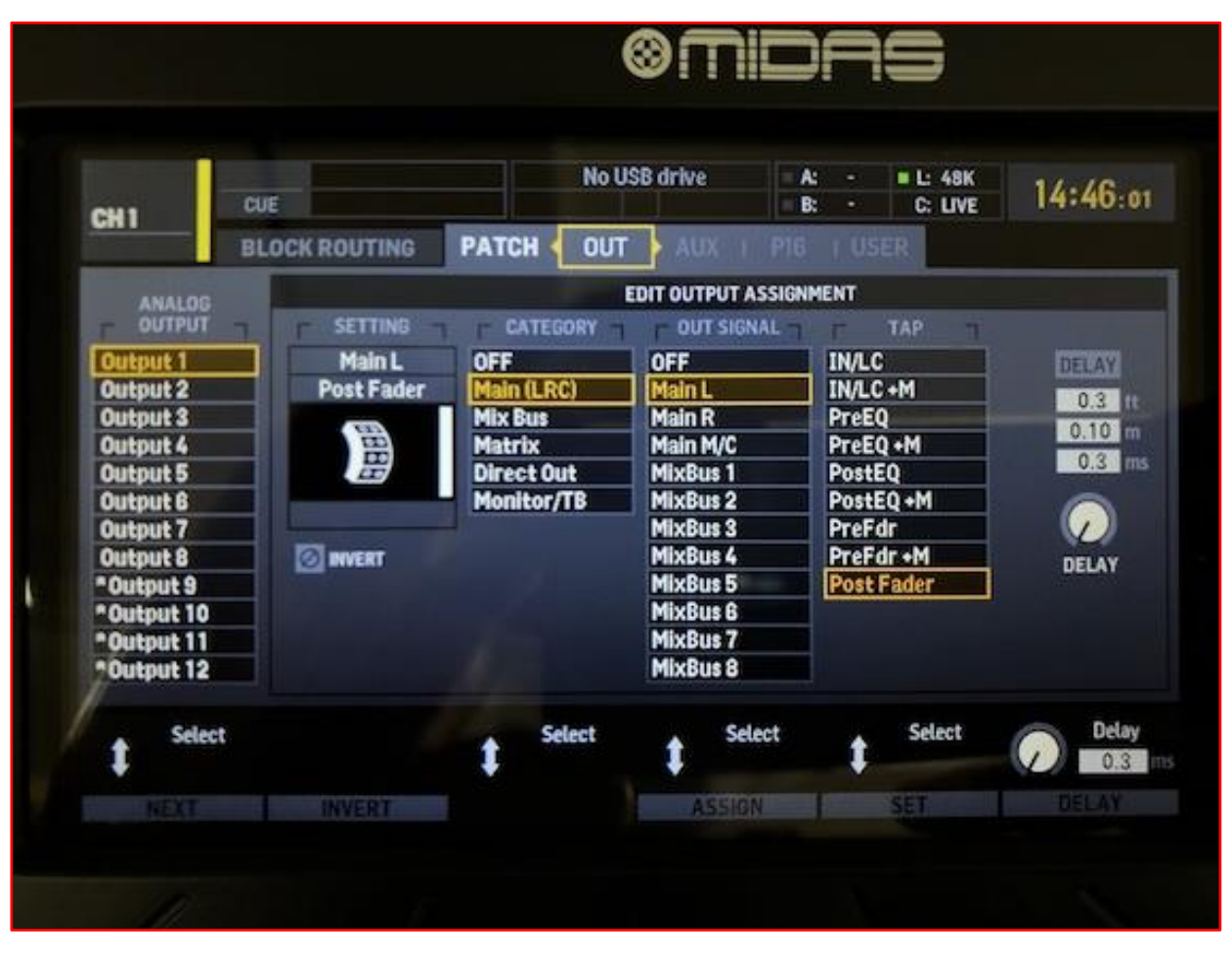

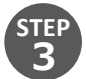

同様の手順でOutput 2にMain Rをポストフェーダーで割り当てます。

STEP 4

| :#1          | CU   | IE .                                              | Nol           | с –<br>к –              | L: 48K<br>C: LIVE | 15:44:04     |                    |  |  |  |  |  |  |  |  |
|--------------|------|---------------------------------------------------|---------------|-------------------------|-------------------|--------------|--------------------|--|--|--|--|--|--|--|--|
|              | BLC  | BLOCK INPUT   AES A   AES B CARD XLR PATCH POINTS |               |                         |                   |              |                    |  |  |  |  |  |  |  |  |
|              |      | EXPANSION                                         | CARD OUTPUTS  |                         |                   | CONNEC       | TED DEVICE         |  |  |  |  |  |  |  |  |
| F 1-8        | 7    | <b>9-16</b>                                       | 17-24         | <b>-</b> 25-32 <b>-</b> | n                 | N32-LIVE SD/ | ISB Recording Card |  |  |  |  |  |  |  |  |
| ES50 B9-     | 16   | Local 1-8                                         | Local 1-8     | Local 1-8               | 6                 |              |                    |  |  |  |  |  |  |  |  |
| AES50 B17-24 |      | Local 9-16                                        | Local 9-16    | Local 9-16              |                   | • n • •      |                    |  |  |  |  |  |  |  |  |
| AES50 B25-32 |      | [Local 17-24]                                     | [Local 17-24] | [Local 17-24]           |                   |              |                    |  |  |  |  |  |  |  |  |
| AES50 B33-40 |      | [Local 25-32]                                     | [Local 25-32] | [Local 25-32]           |                   | OUTPUT PA    | TCH OVERVIEW       |  |  |  |  |  |  |  |  |
| AES50 B41-48 |      | AES50 A1-8                                        | AES50 A1-8    | AES50 A1-8              | 1                 | Main L       | Post Fader         |  |  |  |  |  |  |  |  |
| Card 1-8     |      | AES50 A9-16                                       | AES50 A9-16   | AES50 A9-16             | 2                 | Main R       | Post Fade          |  |  |  |  |  |  |  |  |
| Card 9-16    |      | AES50 A17-24                                      | AES50 A17-24  | AES50 A17-24            | 3                 | MixBus 3     | Post Fader         |  |  |  |  |  |  |  |  |
| Card 17-24   |      | AES50 A25-32                                      | AES50 A25-32  | AES50 A25-32            | 4                 | MixBus 4     | Post Fader         |  |  |  |  |  |  |  |  |
| Card 25-32   | 2    | AES50 A33-40                                      | AES50 A33-40  | AES50 A33-40            | 5                 | MixBus 5     | Post Fader         |  |  |  |  |  |  |  |  |
| Output 1-8   | 3    | AES50 A41-48                                      | AES50 A41-48  | AES50 A41-48            | 6                 | MixBus 6     | Post Fader         |  |  |  |  |  |  |  |  |
| Output 9-1   | 6    | AES50 B1-8                                        | AES50 B1-8    | AES50 B1-8              | 7                 | Main L       | Post Fader         |  |  |  |  |  |  |  |  |
| P161-8       |      | AES50 B9-16                                       | AES50 B9-16   | AES50 B9-16             | 8                 | Main R       | Post Fader         |  |  |  |  |  |  |  |  |
| t Se         | lect | Select                                            | Select        | Select                  |                   |              | Scroll             |  |  |  |  |  |  |  |  |

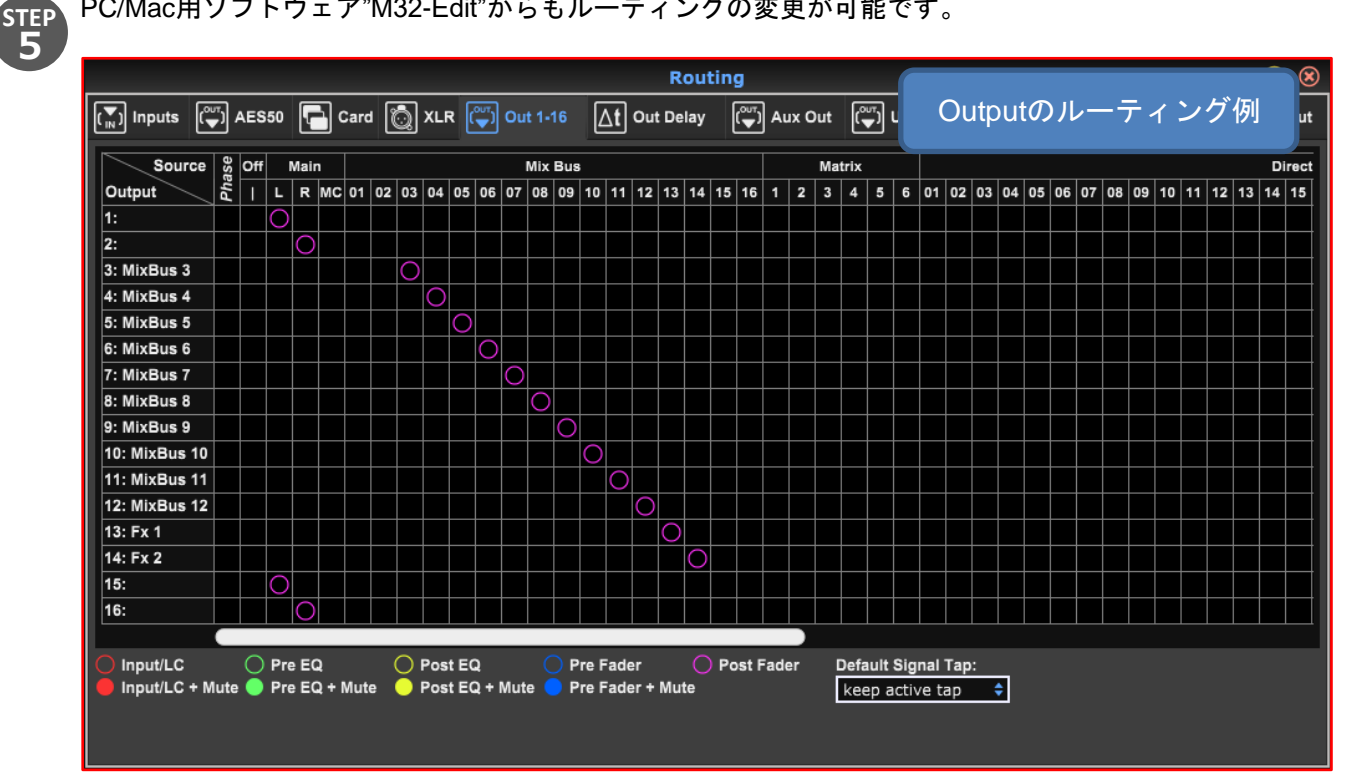

|             | Routing              |                                                  |      |         |         |      |       |       |       |         |     |      |       |                                      | $\otimes$ |       |     |      |       |       |          |      |           |      |       |       |
|-------------|----------------------|--------------------------------------------------|------|---------|---------|------|-------|-------|-------|---------|-----|------|-------|--------------------------------------|-----------|-------|-----|------|-------|-------|----------|------|-----------|------|-------|-------|
| (Ţ) Inputs  | ( <sup>out</sup> ) / | 🐃 AES50 🔚 Card 🔯 XLR 🐺 Out 1-16 🛕 Out Delay 🐺 Au |      |         |         |      |       |       |       |         |     |      | Au    | 。Expansion Cardのルーティング例 <sub>#</sub> |           |       |     |      |       |       |          |      |           |      | ut    |       |
| Sour        | ce                   | Lo                                               | ocal |         | AES50-A |      |       |       |       | AES50-B |     |      |       |                                      |           | Card  |     |      | Out   |       | Ultranet |      | Aux Auxin |      |       |       |
| Output      | 1-                   | 9-16                                             | 17-2 | 4 25-32 | 1-8     | 9-16 | 17-24 | 25-32 | 33-40 | 41-48   | 1-8 | 9-16 | 17-24 | 25-32                                | 33-40     | 41-48 | 1-8 | 9-16 | 17-24 | 25-32 | 1-8      | 9-16 | 1-8       | 9-16 | 1-6/M | 1-6/T |
| Outputs 1-  | 8                    |                                                  |      |         |         |      |       |       |       |         |     |      |       |                                      |           |       |     |      |       |       |          |      |           |      |       |       |
| Outputs 9-  | 16                   |                                                  |      |         |         |      |       |       |       |         |     |      |       |                                      |           |       |     |      |       |       |          |      |           |      |       |       |
| Outputs 17- | 24                   |                                                  |      |         |         |      |       |       |       |         |     |      |       |                                      |           |       |     |      |       |       |          |      |           |      |       |       |
| Outputs 25- | 32                   |                                                  |      |         |         |      |       |       |       |         |     |      |       |                                      |           |       |     |      |       |       |          |      |           |      |       |       |
|             |                      |                                                  |      |         |         |      |       |       |       |         |     |      |       |                                      |           |       |     |      |       |       |          |      |           |      |       |       |
|             | Insta                | Iled Ca                                          | ard  |         |         |      |       |       |       |         |     |      |       |                                      |           |       |     |      |       |       |          |      |           |      |       |       |
|             |                      |                                                  | _    |         |         |      |       |       |       |         |     |      |       |                                      |           |       |     |      |       |       |          |      |           |      |       |       |
|             |                      |                                                  |      |         |         |      |       |       |       |         |     |      |       |                                      |           |       |     |      |       |       |          |      |           |      |       |       |
|             |                      |                                                  |      |         |         |      |       |       |       |         |     |      |       |                                      |           |       |     |      |       |       |          |      |           |      |       |       |
|             |                      |                                                  |      |         |         |      |       |       |       |         |     |      |       |                                      |           |       |     |      |       |       |          |      |           |      |       |       |
|             |                      |                                                  |      |         |         |      |       |       |       |         |     |      |       |                                      |           |       |     |      |       |       |          |      |           |      |       |       |
|             |                      |                                                  |      |         |         |      |       |       |       |         |     |      |       |                                      |           |       |     |      |       |       |          |      |           |      |       |       |
|             |                      | _                                                |      | _       |         |      |       |       |       |         |     |      |       |                                      |           |       |     |      |       |       |          |      |           |      |       |       |
|             |                      |                                                  |      |         |         |      |       |       |       |         |     |      |       |                                      |           |       |     |      |       |       |          |      |           |      |       |       |
|             |                      |                                                  |      |         |         |      |       |       |       |         |     |      |       |                                      |           |       |     |      |       |       |          |      |           |      |       |       |
|             |                      |                                                  |      |         |         |      |       |       |       |         |     |      |       |                                      |           |       |     |      |       |       |          |      |           |      |       |       |
|             |                      |                                                  |      |         |         |      |       |       |       |         |     |      |       |                                      |           |       |     |      |       |       |          |      |           |      |       |       |
|             |                      |                                                  |      |         |         |      |       |       |       |         |     |      |       |                                      |           |       |     |      |       |       |          |      |           |      |       |       |
|             |                      |                                                  |      |         |         |      |       |       |       |         |     |      |       |                                      |           |       |     |      |       |       |          |      |           |      |       |       |
|             |                      |                                                  |      |         |         |      |       |       |       |         |     |      |       |                                      |           |       |     |      |       |       |          |      |           |      |       |       |
|             |                      |                                                  |      |         |         |      |       |       |       |         |     |      |       |                                      |           |       |     |      |       |       |          |      |           |      |       |       |

※注意

Outputの設定はコンソール背面のXLR OUTとも連動しています。工場出荷時の状態から上記操作を行った 場合、XLR OUT 1, 2にもMain L, Rが割り当てられるので、XLRケーブルの接続先にご注意ください。

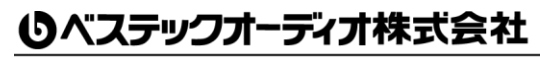